## HITACHI Inspire the Next

伝の心販売会社 御中

## 発行:2016年11月24日

(株)日立ケーイーシステムズ

\*\*\*「伝の心通信」(第11号)\*\*\*

毎度ご高配を賜り厚くお礼申し上げます。

「伝の心通信」(第11号)を発行させて頂きます。

トピックス①-1 "ローマ字入力"と"かな入力"モードの変更方法

ひらがな文字盤で、「あ」を選択しても、「3」が入力されてしまう場合。

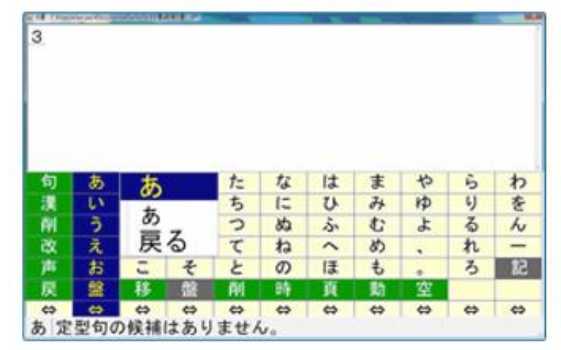

伝の心は、"かな入力"のみに対応しているので、"ローマ字入力"になっていると、この現象が発生します。 "ローマ字入力"と"かな入力"を変更する方法は、キーボードから行うと簡単です。

(1) 伝の心メインメニューより、「文書」を選択して、文書トップ画面にします。

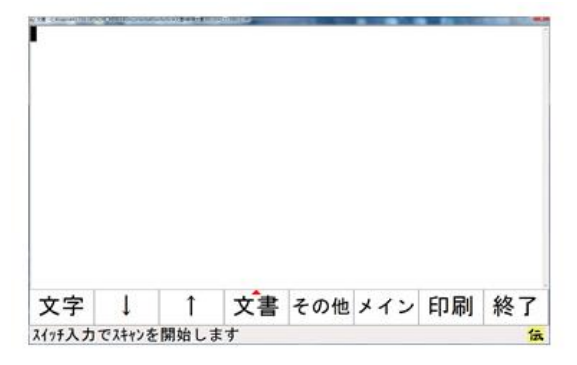

(2)文書トップ画面で、キーボードの「Alt」キーを押しながら、「カタカナひらがな/ローマ字」キーを押下しま

す。

| Er 19 12 19 14 16 16 17 19 10 10 17 19 19 19 19 19 19 19 19 19 19 19 19 19 |
|----------------------------------------------------------------------------|
|                                                                            |
|                                                                            |
|                                                                            |
|                                                                            |
|                                                                            |
|                                                                            |
| しカタカナひらがな/ローマ字キー」(日時キー)                                                    |

トピックス①-2

(3) 下記のような表示がされます。 【①Windows Vista/Windows 7の場合】 「"かな入力"に変更しようとしています。」の表示を確認して、「はい」ボタンをクリックしてください。 Microsoft IME X Alt+ひらがな キーが押されました。 文字入力方法を"かな入力"に変更しようとしています 変更しますか? (th)(Y) いいえ(N) 「かな入力」を クリック 確認 【②Windows 10の場合】 「はい」ボタンをクリックしてください。 ※現在の設定が"かな入力"でも"ローマ字入力"でも同じ画面が表示されます。 Microsoft IME × Alt+ひらがなキーが押されました。 A このキーボードショートカットで、 ローマ字入力とかな入力を切り替えますか? □ 今後、このダイアログを表示しない。(S) いいえ(N) Itu(Y) クリック (4) 伝の心の文字盤から、文字を入力して、文字入力が問題なくできることを確認してください。 ※トラブルシュートは、弊社Webに掲載しておりますので、ご参照ください。 http://www.hke.jp/products/dennosin/denmanual2.htm 次回のトピックス予告 ☆次回のトピックスは・・・「Windows10についての情報(5回目)」他を予定しております。 今後も「伝の心通信」を通じて、少しでも皆様のお役に立つ情報をお伝えして参ります。 また、皆様より、ご意見、取り上げて欲しいトピックス等も募集しておりますので、下記までお送りください。 e-mail:dennoshin@hke.jp ・・・「伝の心通信 係」

※本お知らせを、「伝の心」の各ご担当者様にも展開いただけますよう、お願い申し上げます。